COMMODORE 128 CP/M BOOT IN A FEW EASY STEPS:

Download latest WinVICE version (prefer x64 versions if possible) from <a href="http://www.viceteam.org/#download">http://www.viceteam.org/#download</a>

Download a working CP/M 3.0 Floppy disk image, like this one: http://www.zimmers.net/anonftp/pub/cbm/demodisks/c128/cpm.system.622-3282252.d64.gz

Unpack / decompress all files if necessary, ZIP and GZ (Gnu ZIP) can be easily unpacked by using WINRAR (<u>http://www.rarlab.com/download.htm</u>) or similar universal compressor programs.

Start Commodore 128 emulator by double clicking at **x128.exe** icon.

If x128 is started and has mouse focus, press **F7** for switching 40/80 column display.

Go to "File" menu and attach the freshly unpacked floppy disk image from above, use **DRIVE 8**.

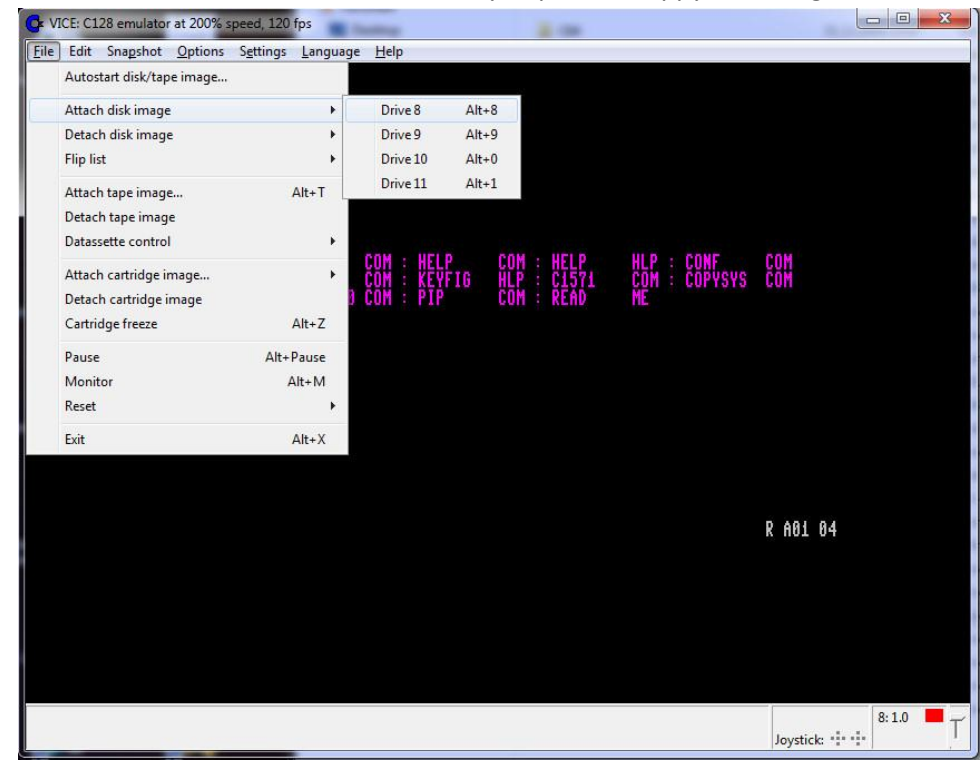

and select the disk image file

| Attach disk image                                                                                                    |                                             |  |  |
|----------------------------------------------------------------------------------------------------|---------------------------------------------|--|--|
| Suchen in: WinVICE-2.2:x64                                                                                                    | • 🗧 🖆 📰 •                                   |  |  |
| Name                                                                                                    | Änderungsdatum ^                            |  |  |
| I PRINTER                                                                                                    | 01.12.2009 23:43                            |  |  |
| Jk VIC20                                                                                                    | 01.12.2009 23:43                            |  |  |
| c128-cpm.system.622-3282252-1.d64                                                                                                    | 26.10.1997 13:18                            |  |  |
| cpm.622-5002336.d81                                                                                                    | 29.08.2001 03:15                            |  |  |
| cpm.system.6228151676.d64                                                                                                    | 09.08.2001 19:22 +                          |  |  |
| <                                                                                                    | •                                           |  |  |
| Dateiname: c128-cpm.system.622-3282252-1.d64                                                                                                    | Attach                                      |  |  |
| Datelyp: Disk image files (*d64,*d71,*d80,*d8*)   Image Contents Image Contents   Image Scale Image Scale   Image Scale Image Scale | Cancel                                      |  |  |
| ອ້ຊອີອີອີດ, ເຊິ່ງຊອຍນີ້ແມ່ໃນ (* ່ ' * ຈິຮິຍິດເ<br>ຍັອຍິດດເຮັດ ເຊີຍຍີ່ແມ່ໃນ (* ່ * ຈິຮິຍິດເ                                                                                                    | vice<br>ID Type<br>1a d64 ▼<br>Create Image |  |  |

Depending of the language of this floppy disk image (English, German, ...) switch to NTSC or PAL.

| C VICE: C128 emulator at 20           | 00% speed, 120 fps                                   |       |           |            |              | - <b>-</b> X |
|---------------------------------------|------------------------------------------------------|-------|-----------|------------|--------------|--------------|
| <u>File</u> Edit Snagshot Opt         | ions S <u>e</u> ttings <u>L</u> anguage <u>H</u> elp |       | _         |            |              |              |
|                                       | Refresh rate                                         | •     |           |            |              |              |
|                                       | Maximum Speed                                        | •     |           |            |              |              |
| 1000                                  | Warp mode                                            | Alt+W |           |            |              |              |
| CP/M                                  | Always on Top                                        |       |           |            |              |              |
| ×                                     | Video cache                                          |       |           |            |              |              |
| · · · · · · · · · · · · · · · · · · · | Double size                                          |       |           |            |              |              |
| A)dir 🗸                               | Double scan                                          |       |           |            |              |              |
| A: CP                                 | PAL Emulation                                        |       | OM : HELP | HLP : CONF | COM          |              |
| A: FÖ                                 | VDC settings                                         |       | ÔM : READ | ME         | UVII         |              |
| A)                                    | voc settings                                         |       |           |            |              |              |
|                                       | Swap Joysticks                                       | Alt+J |           |            |              |              |
|                                       | Swap Userport joysticks                              |       |           |            |              |              |
|                                       | Enable lov Keys                                      |       |           |            |              |              |
|                                       |                                                      |       |           |            |              |              |
|                                       | Sound playback                                       |       |           |            |              |              |
| $\checkmark$                          | True drive emulation                                 |       |           |            |              |              |
|                                       | Handle TDE for autostart                             |       |           |            |              |              |
|                                       | Virtual device traps                                 |       |           |            | K AU1 U4     |              |
|                                       | Video standard                                       | •     | PAL-G     |            |              |              |
|                                       | Emulator Identification                              |       | V NTSC-M  |            |              |              |
|                                       | IEEE488 Interface emulation                          |       |           |            |              |              |
|                                       | Grab mouse events                                    | Alt+Q |           |            |              |              |
|                                       |                                                      |       |           |            |              |              |
|                                       |                                                      |       |           |            |              | 0.10         |
|                                       |                                                      |       |           |            | lovstick and | . 8:1.0 T    |
|                                       |                                                      |       |           |            | Joj Jack I   |              |

For a soft reset, press now Alt-R.

Your virtual C128 should boot and show the initial loading screen (memory banks a.s.o.). To accelerate it, press **Alt-W** for "Warp mode".

When "A>" prompt appears, don't forget to switch back to normal speed by pressing Alt-W the second time.

Now you should be able to enter a CP/M command like "dir" – looks like this:

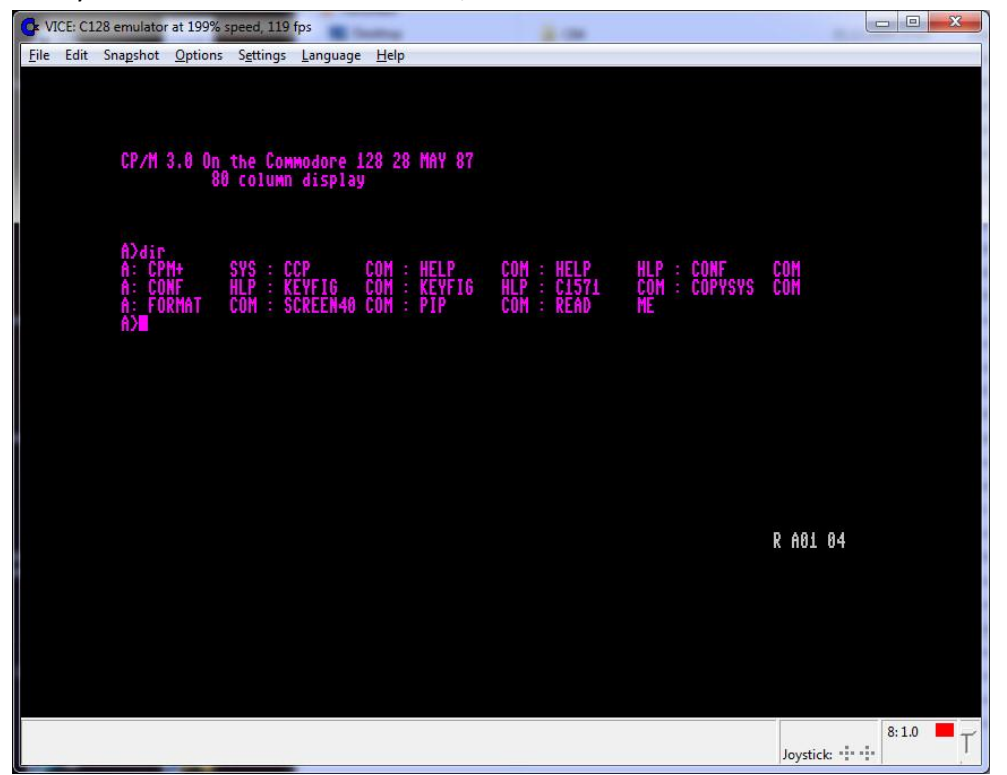